# **PRE-REGISTRO**

Manual de Pre-registro al Programa del Cinvestav

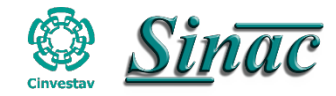

# Página de Pre-registro

1. El alumno debe de registrarse en línea a través de la siguiente dirección: https://sinac.cinvestav.mx/Preregistro

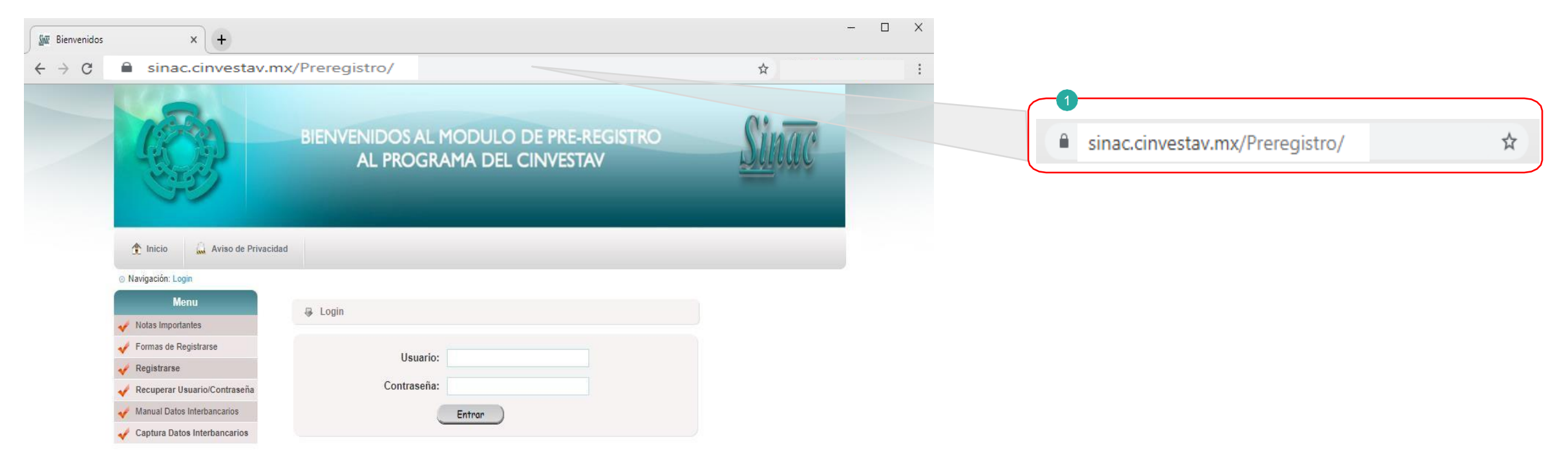

Nota: Utiliza el navegador Chrome( 💿) o Firefox( 🍘) actualizado.

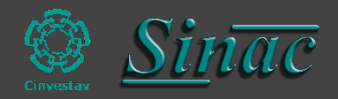

#### **Pre-registro**

#### El Pre-registro consta de 2 secciones

1. Registro por primera vez (usuario nuevo).

2. Usuario registrado, únicamente tendrás que usar el usuario y la contraseña que se envió por correo electrónico.

| Bienvenidos | × [+                                                                            |                                                                    |       |   |   |
|-------------|---------------------------------------------------------------------------------|--------------------------------------------------------------------|-------|---|---|
| → C         | https://sinac2.cs.cinvestav.mx/Pr                                               | eregistro/                                                         | ☆     | _ | : |
|             |                                                                                 | BIENVENIDOS AL MODULO DE PRE-REGISTRO<br>AL PROGRAMA DEL CINVESTAV | Sinac | ſ |   |
|             | <ul> <li>1nicio</li> <li>Aviso de Privaci</li> <li>Navigación: Login</li> </ul> | lad                                                                | _     |   |   |
|             | Menu                                                                            | a Login                                                            |       |   |   |
|             | 🞺 Notas Importantes                                                             |                                                                    |       |   |   |
| _           | V Formas de Registrarse                                                         | University                                                         |       |   |   |
| •           | 🞺 Registrarse                                                                   | Usuano:                                                            | 2     |   |   |
| _           | 🞸 Recuperar Usuario/Contraseña                                                  | Contraseña:                                                        | T     |   |   |
|             | 🞻 Manual Datos Interbancarios                                                   | Entrar                                                             |       |   |   |
|             | V Captura Datos Interbancarios                                                  |                                                                    |       |   |   |
|             |                                                                                 |                                                                    |       |   |   |

Nota: Es importante recordar que el Pre-registro se debe de realizar cada que se va ingresar a algún programa tanto a Maestría o Doctorado.

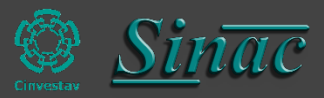

# Registro por primera vez

1. En el menú principal seleccionar Registrarse.

2. Mostra un formulario donde tendrás que capturar la información solicitada para poder generar tu **usuario** y **contraseña**.

Nota: Todoslos camposmarcados con<sup>\*</sup> son obligatorios. Nota: Respetar mayúsculas y minúsculas, ya que los datos que proporcionen son como saldrán en sus documentos posteriores.

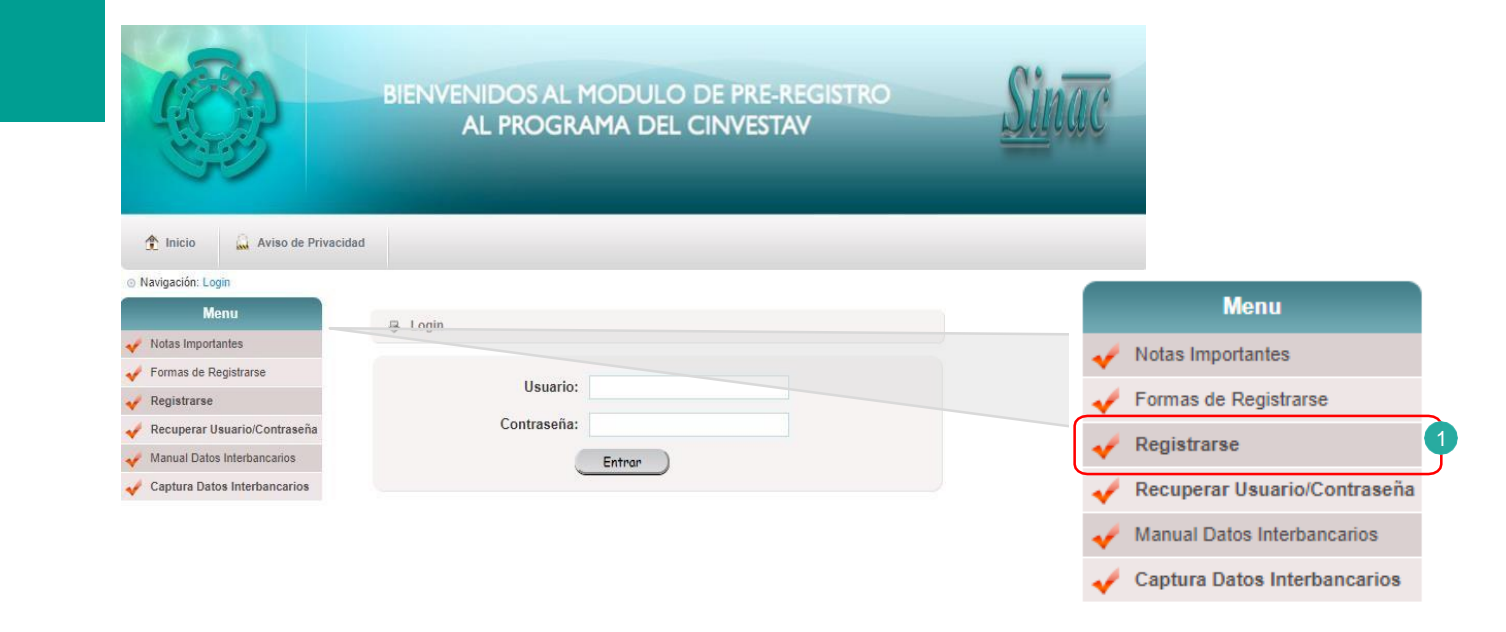

|                         | * Campos Obligatorios |                                   |
|-------------------------|-----------------------|-----------------------------------|
| Usuario: *              | Contraseña: *         | Confirme Contraseña: *            |
| Datos Generales         | Apellido Paterno: *   | Apellido Materno:                 |
| Facha da Nacimianto: *  | CURP                  | Cánara: *                         |
|                         | CONF.                 | Seleccione una opción V           |
| Estado Civil: *         | Correo Electrónico: * | Correo Electrónico Alternativo: * |
| Seleccione una opción 🔻 |                       |                                   |
|                         |                       |                                   |

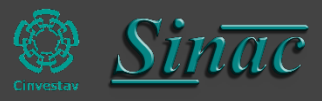

3. Dar clic en el icono 🔚 guardar.

usuario diferente)

4. El sistema validará el usuario capturado. (Si el usuario capturado ya existe el sistema te lanzara una alerta indicándote que el usuario ya existe, para este caso deberás de capturar otro

5. El sistema te enviara un correo electrónico de validación de usuario y contraseña, para poder acceder al Pre-registro.

6. Si la información captura es correcta te enviara una alerta.

|                                    | * Campos Obligatoria       |                                   |
|------------------------------------|----------------------------|-----------------------------------|
| Usuario: *                         | Contraseña: *              | S Confirme Contraseña: *          |
| Datos Generales                    |                            |                                   |
| Nombre: *                          | Apellido Paterno: *        | Apellido Materno:                 |
| <sup>c</sup> echa de Nacimiento: * | CURP:                      | Género: *                         |
|                                    |                            | Seleccione una opción             |
| Estado Civil: *                    | Correo Electrónico: *      | Correo Electrónico Alternativo: * |
|                                    | 3                          |                                   |
|                                    |                            |                                   |
|                                    |                            |                                   |
|                                    |                            |                                   |
| sinac2.cs.cinves                   | tav.mx dice                |                                   |
| El nombre de tu u                  | isuario y contraseña serán | enviados a tu correo.             |
| GRACIAS POR RE                     | GISTRARTE                  |                                   |
|                                    |                            |                                   |
|                                    |                            | Aceptar                           |
|                                    |                            |                                   |
|                                    |                            |                                   |

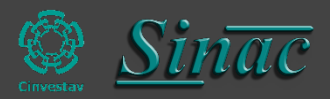

Validación de usuario

## Login de Pre-registro

1. Ingresar el usuario y contraseña que se te fue enviado a tu correo electrónico.

2. Si se captura el usuario y la contraseña y te vuelve a enviar el Login y no permite el acceso, eso significa que alguno de los datos capturados son incorrectos.

| 🖶 Login     |   |
|-------------|---|
|             |   |
| Usuario:    |   |
| Contraseña: | T |
| Entrar      | ) |

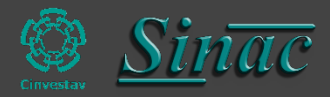

# Formulario de Pre-registro

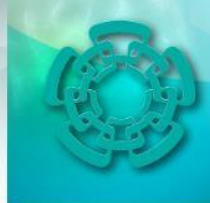

#### BIENVENIDOS AL MODULO DE PRE-REGISTRO AL PROGRAMA DEL CINVESTAV

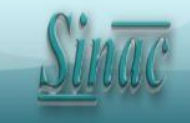

Una vez ingresados los datos correctos de usuario y contraseña, el sistema muestra un formulario con las siguientes secciones:

- 1. Datos Generales
- 2. Domicilio Actual
- 3. Domicilio Permanente
- 4. Datos de un Familiar
- 5. Escolaridad
- 6. Idiomas
- 7. Publicaciones
- 8. Apoyos
- 9. Experiencia Profesional
- 10. Cinvestav
- 11. Adscripción

Nota: Si al llenar el formulario, no encuentra algún dato (ejemplo la institución) ponemos a tu disposición la siguiente dirección de correo electrónico cinvestavsinac2.0@gmail.com, para enviar los datos y sea agregada en los catálogos del sistema.

|                                                                                                    | ro 📄 Catálogo de Beneficiario                                                                                                    | 8                                                                                                    |                                                                                                    | 🚨 Salir                                                                                                    |
|----------------------------------------------------------------------------------------------------|----------------------------------------------------------------------------------------------------|----------------------------------------------------------------------------------------------------|----------------------------------------------------------------------------------------------------|----------------------------------------------------------------------------------------------------|
| atos Generales (Pre-re                                                                                                    | gistro) 1                                                                                                    | * Campos Obligatorios                                                                                                    |                                                                                                    |                                                                                                    |
| iombre(s) *                                                                                                    | Apellido Paterno *                                                                                                    | Apellido Materno                                                                                                    | Género *                                                                                                    | Fecha de Nacimiento *                                                                                                    |
|                                                                                                    |                                                                                                    |                                                                                                    | masculino                                                                                                    | 2019-08-07                                                                                                    |
| acionalidad *                                                                                                    | Lugar de Nacimiento *                                                                                                    | Estado de Nacimiento *                                                                                                    | Estado Civil *                                                                                                    | RFC                                                                                                    |
| -Seleccione una opción 🔹                                                                                                    | Seleccione una opción                                                                                                    | Seleccione una opción 🔻                                                                                                    | Soltero (a)                                                                                                    | •                                                                                                    |
|                                                                                                    | Cith D. C. L. I                                                                                                    | No. TRice                                                                                                    | T COULT                                                                                                    |                                                                                                    |
| UKP                                                                                                    | Cedula Profesional                                                                                                    | No. Hijos                                                                                                    | E-mail *                                                                                                    |                                                                                                    |
| omicilios (Resides en N                                                                                                    | 2<br>México)                                                                                                    | 0                                                                                                    | L-mail *                                                                                                    |                                                                                                    |
| omicilios (Resides en M<br>Actualmente resides en M                                                                                                    | Viéxico)<br>Nombre de la Vialidad *                                                                                                    | Carretera * (9)                                                                                                    | Camino * (9)                                                                                                    | No Ext 1* 🙆                                                                                                    |
| omicilios (Resides en M<br>Actualmente resides en M<br>ipo de Vialidad *<br>-Seleccione una opción                                                                                                    | Vedula Profesional                                                                                                    | Carretera * 🙆                                                                                                    | Camino * (2)<br>Ninguno                                                                                                    | No. Ext. 1 * 🙆<br>0                                                                                                    |
| omicilios (Resides en M<br>Actualmente resides en M<br>ipo de Vialidad *<br>-Seleccione una opción v<br>o. Ext. 2 * @                                                                                         | Vedula Profesional                                                                                                    | Carretera *<br>No. Int. *                                                                                                    | L-mail*<br>Camino*<br>Ninguno<br>Int. Alfanumérico *                                                                                | No. Ext. 1 *<br>0<br>Tipo de Asentamiento *                                                                                                    |
| omicilios (Resides en M<br>Actualmente resides en M<br>ipo de Vialidad *<br>-Seleccione una opción v<br>o. Ext. 2 * (2)                                                                                       | Vedula Profesional                                                                                                    | Carretera * (2)<br>Ninguna<br>No. Int. * (2)<br>0                                                                                                    | L-mail *<br>Camino *<br>Ninguno<br>Int. Alfanumérico *<br>0                                                                         | No. Ext. 1 *<br>0<br>Tipo de Asentamiento *<br>Seleccione una opción                                                                                            |
| omicilios (Resides en M<br>Actualmente resides en M<br>ipo de Vialidad *<br>-Seleccione una opción •<br>o. Ext. 2 * @<br>ombre del Asentamiento *                                                             | Von Ext. Alfanum. *<br>Código Postal *                                                                                                    | Carretera * (2)<br>Ninguna<br>No. Int. * (2)<br>Estado *                                                                                                    | L-mail*<br>Camino *<br>Ninguno<br>Int. Alfanumérico *<br>0<br>Municipio/Delegación *                                                | No. Ext. 1 *<br>0 Tipo de Asentamiento *Seleccione una opción Localidad *                                                                                       |
| ORP<br>Domicilios (Resides en M<br>Actualmente resides en M<br>ipo de Vialidad *<br>-Seleccione una opción<br>o. Ext. 2 *<br>ombre del Asentamiento *                                                         | Von Ext. Alfanum. *<br>Código Postal *                                                                                                    | Carretera *<br>Ninguna<br>No. Int. *<br>0<br>Estado *<br>Seleccione una opción                                                                                                    | L-mail* Camino*  Camino* Ninguno Int. Alfanumérico* 0 Municipio/Delegación*Seleccione una opción                                    | No. Ext. 1 *<br>0 Tipo de Asentamiento *Seleccione una opción Localidad *Seleccione una opción                                                                  |
| omicilios (Resides en M<br>Actualmente resides en M<br>ipo de Vialidad *<br>-Seleccione una opción<br>o. Ext. 2 *<br>ombre del Asentamiento *<br>ipo de Referencia 1 *                                        | Vedula Profesional<br>Véxico)<br>Si<br>No<br>Nombre de la Vialidad *<br>No. Ext. Alfanum. *<br>O<br>Código Postal *<br>Nombre Referencia 1 * | No. Hijos         0         Carretera *         Ninguna         No. Int. *         0         Estado *        Seleccione una opción         Tipo de Referencia 2 *                              | L-mail*<br>Camino*<br>Ninguno<br>Int. Alfanumérico*<br>0<br>Municipio/Delegación*<br>-Seleccione una opción<br>Nombre Referencia 2* | No. Ext. 1 *<br>0<br>Tipo de Asentamiento *<br>Seleccione una opción<br>Localidad *<br>Seleccione una opción<br>Tipo de Referencia 3 *                          |
| OMP<br>Omicilios (Resides en M<br>Actualmente resides en M<br>ipo de Vialidad *<br>-Seleccione una opción •<br>io. Ext. 2 *<br>iombre del Asentamiento *<br>ipo de Referencia 1 *<br>-Seleccione una opción • | Vedula Profesional                                                                                                    | No. Hijos         0         Carretera *         Ninguna         No. Int. *         0         Estado *        Seleccione una opción         Tipo de Referencia 2 *        Seleccione una opción | L-mail*<br>Camino*<br>Ninguno<br>Int. Alfanumérico*<br>0<br>Municipio/Delegación*<br>Seleccione una opción<br>Nombre Referencia 2*  | No. Ext. 1 *<br>0<br>Tipo de Asentamiento *<br>Seleccione una opción<br>Localidad *<br>Seleccione una opción<br>Tipo de Referencia 3 *<br>Seleccione una opción |

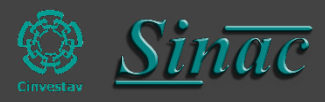

### Formulario de Pre-registro

| >                                                                                                    |                                                                                            |                       |                                            |                                                 |
|----------------------------------------------------------------------------------------------------|--------------------------------------------------------------------------------------------|-----------------------|--------------------------------------------|-------------------------------------------------|
| Datos de un Familiar                                                                                                    |                                                                                            | 4                     |                                            |                                                 |
| Datos de un familiar a qu                                                                                                    | tien avisar en caso de accidente                                                           | · J                   |                                            |                                                 |
| Nombre Completo *                                                                                                    | Parentesco *                                                                               | Calle *               | No. Ext. *                                 | No. Int. *                                      |
|                                                                                                    |                                                                                            |                       | 0                                          | 0                                               |
| Colonia *                                                                                                    | Código Postal *                                                                            | País *                | Estado *                                   | Municipio/Delegación *                          |
|                                                                                                    |                                                                                            | Seleccione una opción | <ul> <li>-Seleccione una opción</li> </ul> | <ul> <li>Seleccione una opción</li> </ul>       |
| leléfono de Casa                                                                                                    | Celular                                                                                    | E-mail                |                                            |                                                 |
| Institución *<br>Seleccione una opción                                                                                                    |                                                                                            |                       | Carrera *                                  | Promedio (de 0 a 100) *                         |
| Institución *<br>Seleccione una opción<br>Programa                                                                                                    |                                                                                            | •                     | Carrera *                                  | Promedio (de 0 a 100) *                         |
| Institución *<br>Seleccione una opción<br>Programa<br>¿Estás Titulado? © Si<br>No                                                                                                    |                                                                                            | •                     | Carrera *                                  | Promedio (de 0 a 100) *                         |
| Institución *<br>Seleccione una opción<br>Programa<br>¿Estás Titulado? ® Si<br>No<br>Fecha                                                                                                    | Opción de Titulación                                                                       | Título                | Carrera *                                  | Promedio (de 0 a 100) *                         |
| Institución *<br>Seleccione una opción<br>Programa<br>¿Estás Titulado? ® Si<br>No<br>Fecha<br>2019-08-07                                                                                                    | Opción de Titulación                                                                       | Título                | Carrera *                                  | Promedio (de 0 a 100) *                         |
| Institución *<br>Seleccione una opción<br>Programa<br>(Estás Titulado? ® Si<br>No<br>Fecha<br>2019-08-07<br>(Ha tomado algún curso                                                                                                    | Opción de Titulación<br>Seleccione una opción<br>en el extranjero? <sup>®</sup> Si<br>O No | Título<br>T           | Carrera *                                  | Promedio (de 0 a 100) *                         |
| Institución *<br>Seleccione una opción<br>Programa<br>(Estás Titulado? ® Si<br>@ No<br>Fecha<br>2019-08-07<br>(Ha tomado algún curso<br>Institución                                                                                                    | Opción de Titulación<br>Seleccione una opción<br>en el extranjero?<br>No                   | Título<br>T           | Carrera *                                  | Promedio (de 0 a 100) *                         |
| Institución *Seleccione una opción Programa (Estás Titulado? ® Si © No Fecha 2019-08-07 (Ha tomado algún curso InstituciónSeleccione una opción                                                                                                    | Opción de Titulación<br>                                                                   | Título<br>▼           | Carrera *                                  | Promedio (de 0 a 100) * Fecha Inicio 2019-08-07 |
| Institución *Seleccione una opción Programa  ¿Estás Titulado? ® Si Secha 2019-08-07  ¿Ha tomado algún curso Institución                                                                                                    | Opción de Titulación<br>Seleccione una opción<br>en el extranjero?<br>No                   | Título<br>▼           | Carrera *                                  | Promedio (de 0 a 100) * Fecha Inicio 2019-08-07 |
| Institución *Seleccione una opción Programa  ;Estás Titulado?  Si Si Fecha 2019-08-07  ;Ha tomado algún curso InstituciónSeleccione una opción Idiomas Idiomas opción Idiomas opción Idiomas opció | Opción de Titulación<br>Seleccione una opción<br>en el extranjero? Si<br>No                | Titulo<br>V           | Carrera *                                  | Promedio (de 0 a 100) * Fecha Inicio 2019-08-07 |

| Publicaciones<br>Tiene trabajos publicados? Si                                                 |                                              |                                |                       |
|------------------------------------------------------------------------------------------------|----------------------------------------------|--------------------------------|-----------------------|
| Apoyos<br>¿Has recibido beca? OSi<br>No                                                        |                                              |                                |                       |
| 9<br>Experiencia Profesional<br>Tienes experiencia laboral? Si<br>No                           |                                              |                                |                       |
| CINVESTAV 10                                                                                   | 0.5                                          |                                |                       |
| ;Ha asistido a algún evento organizado por el (<br>;Había presentado antes algún examen de adm | Cinvestav? No                                |                                |                       |
| ¿Va a cursar el propedéutico? <sup>O</sup> Si<br>®No                                           | • No                                         |                                |                       |
| En caso de ser aceptado al programa de Maesti                                                  | ria o Doctorado indique cuál es s            | u interás específico           |                       |
| Interes 1<br>Investigación Básica (teórica, experimental)<br>Descripción de los Motivos        | Interes 2<br>Investigación Aplicada          | Interes 3<br>Instrumentación   | Interes 4<br>Docencia |
|                                                                                                |                                              |                                |                       |
| Programa a Ingresar * Unidad *Seleccione una opción Seleccione una opció                       | Departamento *<br>ón  •Seleccione una opción | Sección *Seleccione una opción |                       |

El alumno debe seleccionar correctamente la unidad, departamento y sección, para que la coordinación académica correspondiente pueda visualizar el registro y proceder a su adscripción o trámite correspondiente.

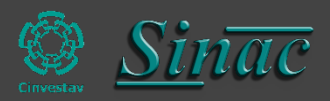

Para los alumnos de **Desarrollo Científico y Tecnológico para la Sociedad** deben de elegir en departamento, el que dice **Interdepartamental**.

Para los alumnos de Nanociencias y Nanotecnología deben de elegir en departamento, el que dice Interdepartamental\*.

Para los alumnos de **Sistemas Autónomos de Navegación Aérea y Submarina** deben de elegir en departamento, el que dice **Interdepartamental** \*\*\*.

Ponemos a disposición el siguiente número teléfono y correo electrónico para cualquier duda en el Pre-registro:

Tel. +52 (55) 5747 3800 Extensión: 1433 Correo Electrónico: soportesinac@<u>cinvestav</u>.mx

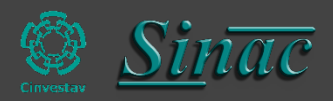